## Windows 8.1 - Guia de Instalação - Fábrica de Noobs

stalação do Windows Windows<sup>®</sup> 8 Escolha o idioma, o formato de data e moeda ldio<u>m</u>a a e o método do teclado. Clique em Avançar. do de entrada Português (B Todos os dir Ava<u>n</u>çar acão do Wind Windows<sup>®</sup> 8 Clique em Instalar agora. Instalar agora <u>R</u>eparar o computado 💰 Instalação do Windows Escolha o sistema operacional que você quer instalar Escolha a versão a ser vs 8.1 Core x86 vs 8.1 Enterprise x86 vs 8.1 Pro x64 vs 8.1 Core x64 vs 8.1 Enterprise x64 x86 x86 x64 x64 x64 instalada e sua arquitetura correspondente. Siga as , Descrição: Windows 8.1 Pro recomendações vistas em capítulos anteriores e clique em Avançar. Ava<u>n</u>çar 2 Instalando o Windov

Aceite os termos da licença, clique em Avançar.

Escolha a opção Personalizada (avançada).

Depois de se certificar da realização dos backups, clique em Formatar. Se não houver sistema opracional nativo, pule esses passos e avance.

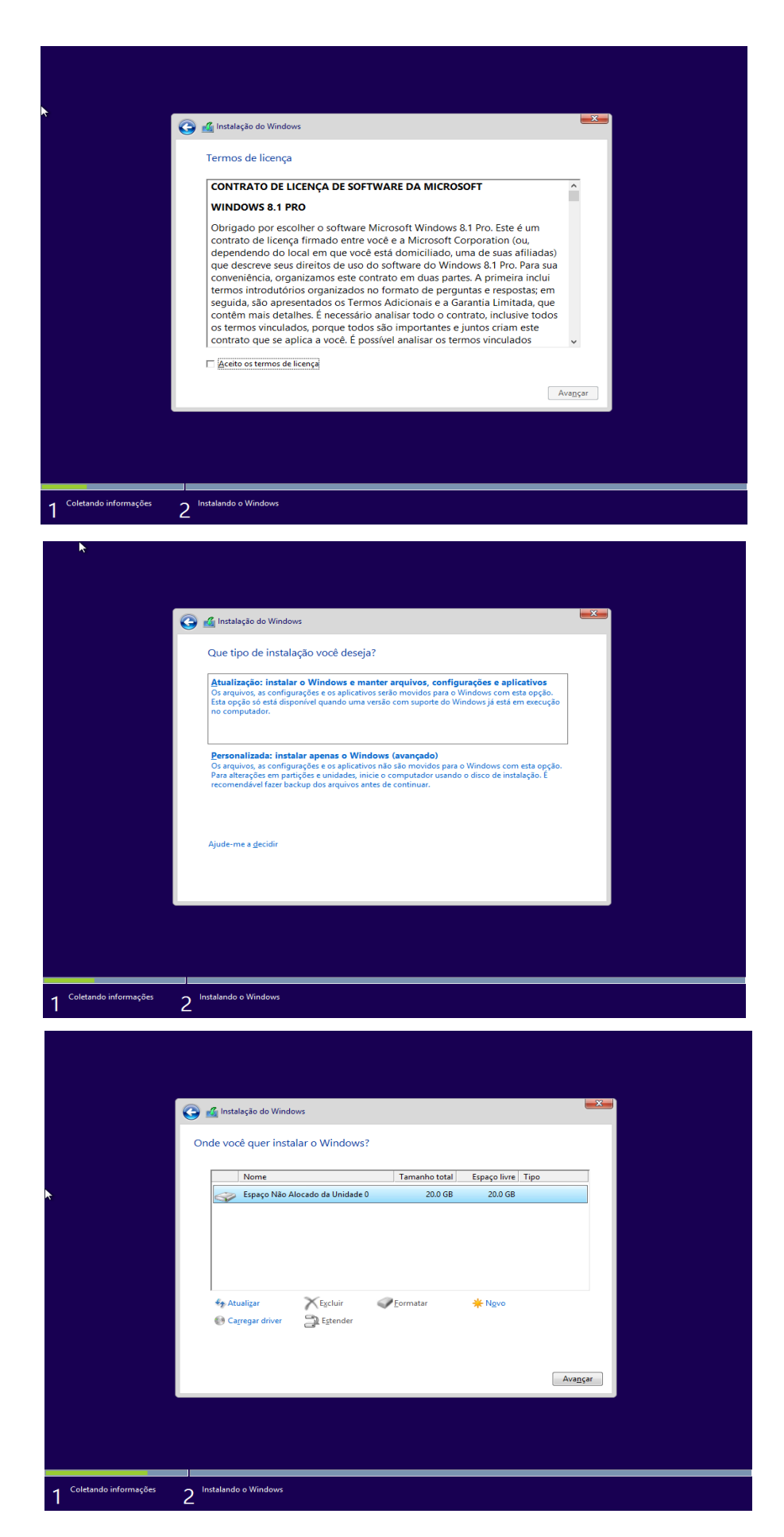

| Clique em OK e aguarde.                                                                                                    | Coldando informaçõe:       2       Instalação o Windows                                                                                                    |
|----------------------------------------------------------------------------------------------------|----------------------------------------------------------------------------------------------------|
| Clique em Avançar.                                                                                                    | Coletando informações         2                                                                                                    |
| Aguarde o processo de<br>instalalção do Windows.<br>É normal que o<br>computador seja<br>reiniciado algumas vezes.<br>Nessa situação, apenas<br>observe. | 1 Octando informaçõe: 2 Instalando o Windows 3 Contando informaçõe: 2 Instalando o Windows 3 Octando informaçõe: 3 Octando o Mindows (0%) 3 Octando informaçõe: 3 Octando informaçõe: 3 Octando o Windows 3 Octando o Windows |

Após algumas reinicializações, o Windows se iniciará novamente e começará a prepará-lo para o primeiro uso. Aguarde. Se lhe for solicitado chave de ativação, clique em Ignorar.

Defina um nome de usuárioe uma cor de tema para o computador.Clique em Avançar.

Escolha as configurações expressas, ou clique em Personalizar.

|   | :                                                                                                    |
|---|----------------------------------------------------------------------------------------------------|
|   | Personalizar<br>Escolha uma cor de que gosta e dê um nome ao seu computador. Você poderá fazer outras personalizações mais<br>tarde.<br>Nome do computador<br>Exemplo: pc-sala                                                                                                    |
| Ŷ | Avançar                                                                                                    |
|   | <section-header>Configurações rápidas<br/>Definences essas configurações, que incluem enviar ocasionalmente informações à Microsoft. Vocé pode<br/>resonitar-las agora ou mais tardi:<br/>4. totate automaticamente atualizações do Windows, atualizações de aplicativos es oftware de dispositivo.<br/>4. totate automaticamente atualizações do Windows, atualizações de aplicativos es oftware de dispositivo.<br/>4. totate automaticamente atualizações do Windows, atualizações de aplicativos es oftware de dispositivo.<br/>4. ave Do Not Tarck no Intermet Explorer.<br/>4. Jude a aprimorar o software, os serviços e os serviços de localização da Microsoft enviando-nos informações.<br/>4. Jude a aprimorar o software, os serviços e os es verviços de localização da Microsoft enviando-nos informações.<br/>5. Automaticamente subjetos de pesquisa e resultados da Web no Windows Sacrh e deixe que a Microsoft.<br/>4. Unternet Explorer, use a previsão de página para pré-caregar páginas, o que envia seu histórico de<br/>ausa localização e outras informações para personalizar suas experiências.<br/>5. Putina que o Mindows e os aplicativos usem seu nome, a imagem da conta e a 1D de anúncio e peçam o seu<br/>5. Siba mais sobre configurações expressas</section-header> |
| ¢ | Usar configurações expressas Personalizar                                                                                                    |

Escolha conforme o seu tipo de rede. Na maioria dos casos, clique em Sim.

Confiigure da forma que preferir, clique em Avançar.

Confiigure da forma que preferir, clique em Avançar.

| ۰ | Configurações<br>Storé se conectou a uma rede. Deseja encontrar computadores, dispositivos e conteúdo nessa rede e conectar-se<br>automaticamente a dispositivos como impressoras e TVs?<br><b>Nim</b><br>Para redes domésticas ou de trabalho<br>Não<br>Para redes em locais públicos |
|---|----------------------------------------------------------------------------------------------------|
| ¢ |                                                                                                    |
| ¢ | Configurações                                                                                                    |
|   | Atualizar seu computador e aplicativos                                                                                                    |
|   | Windc SS Update Instalar automaticamente atualizações importantes e recomendadas                                                                                                    |
|   | Obter automaticamente drivers de dispositivo, aplicativos e informações para novos dispositivos Ativado Atualizar meus aplicativos automaticamente                                                                                                    |
|   | Ativado                                                                                                    |
|   | Usar os serviços online SmartScreen para proteger-se contra conteúdo malicioso em sites carregados por aplicativos<br>da Windows Store e pelo Internet Explorer e contra downloads maliciosos<br>Ativado                                                                               |
|   | Enviar solicitação Do Not Track (Não Rastrear) para sites visitados no Internet Explorer<br>Ativado                                                                                                    |
| ¢ | Avançar                                                                                                    |
| ¢ | Configurações                                                                                                    |
|   | Procurar soluções online<br>Usar o Relatorio de Erros do Windows para procurar soluções de problemas online                                                                                                    |
|   | Ativado     Itivado       Usar listas de compatibilidade do Internet Explorer para melhorar minha experiência em alguns sites       Ativado                                                                                                    |
|   | Ajudar a melhorar os produtos e serviços da Microsoft<br>Enviar alguns dados de localização à Microsoft ao usar aplicativos com reconhecimento de local                                                                                                    |
|   | Desativado Enviar informações à Microsoft sobre como eu utilizo meu computador, como parte do Programa de Aperfeiçoamento da Experiência do Usuário (um arquivo é baixado periodicamente para coletar melhor as informações)                                                           |
|   | Desativado Enviar informações à Microsoft sobre como eu utilizo a Ajuda, como parte do Programa de Aperfeiçoamento da Experiência do Usuário Desativado                                                                                                    |
| ¢ | Avançar                                                                                                    |
|   |                                                                                                    |

Confiigure da forma que preferir, clique em Avançar.

Faça login com sua conta da Microsoft. Se prefrir, clique em Criar uma nova conta e depois em Entrar sem uma conta da Microsoft.

Opcionalmente, defina uma senha de usuário e clique em Concluir.

| • (•) | Configurações                                                                                                    |
|-------|----------------------------------------------------------------------------------------------------|
|       |                                                                                                    |
|       | Compartilhar informações com a Microsoft e outros serviços                                                                                                    |
|       | Usar o Bing para obter sugestões de pesquisa e resultados da Web no Windows Search e deixar que a Microsoft use<br>meu histórico de pesquisa, minha localização e algumas informações da conta para personalizar minhas experiências |
|       | Ativado                                                                                                    |
|       | No Internet Explorer, usar a previsão de página para pré-carregar páginas, o que envia meu histórico de navegação à<br>Microsoft                                                                                                    |
|       | Ativado                                                                                                    |
|       | Permitir que aplicativos usem meu nome e minha imagem da conta                                                                                                    |
|       | Deixar que os aplicativos usem minha ID de anúncio para experiências entre aplicativos                                                                                                    |
|       | Ativado                                                                                                    |
|       | Permitir que o Windows e os aplicativos peçam o meu local da Plataforma de Localização do Windows                                                                                                    |
|       | Obter melhor protecão contra malware enviando informações e arquivos ao Microsoft Active Protection Service                                                                                                    |
|       | quando o Windows Defender estiver habilitado                                                                                                    |
|       |                                                                                                    |
| d-    | Avançar                                                                                                    |
|       |                                                                                                    |
|       |                                                                                                    |
|       |                                                                                                    |
|       | 🕑 Entrar na conta da Microsoft                                                                                                    |
|       | Entre para obter facilmente seus emails, fotos, arquivos e configurações online (como o histórico<br>de navegação e os favoritos) em todos os seus dispositivos. Você pode gerenciar as configurações                                |
|       | sincronizadas a qualquer momento.                                                                                                    |
|       | Èmail, telefone ou nome Skype                                                                                                    |
|       | Senha                                                                                                    |
|       |                                                                                                    |
|       |                                                                                                    |
|       |                                                                                                    |
|       |                                                                                                    |
|       |                                                                                                    |
|       | Não tem uma conta?                                                                                                    |
|       | Cnar uma nova conta                                                                                                    |
|       |                                                                                                    |
|       | Avancar                                                                                                    |
|       | Avonyu                                                                                                    |
|       |                                                                                                    |
|       |                                                                                                    |
| Æ     | Sua conta                                                                                                    |
|       | Sua conta                                                                                                    |
|       | Se você quer uma senha, escolha algo que você ache fácil de lembrar, mas que outras pessoas não possam descobrir                                                                                                    |
|       |                                                                                                    |
|       | Nome do usuano Exemplo: Joao                                                                                                    |
|       | Senha                                                                                                    |
|       | Reinserir senha                                                                                                    |
|       | Dica de senha                                                                                                    |
|       |                                                                                                    |
|       |                                                                                                    |
|       |                                                                                                    |
|       |                                                                                                    |
|       |                                                                                                    |
|       |                                                                                                    |
|       |                                                                                                    |
| ∽     | Concluir                                                                                                    |
|       |                                                                                                    |

Aguarde as configurações finais.

O Windows 8.1 se iniciará pela primeira vez.

Instalação concluída.

## Você pode obter novos aplicativos da Loja

Instalando seus aplicativos

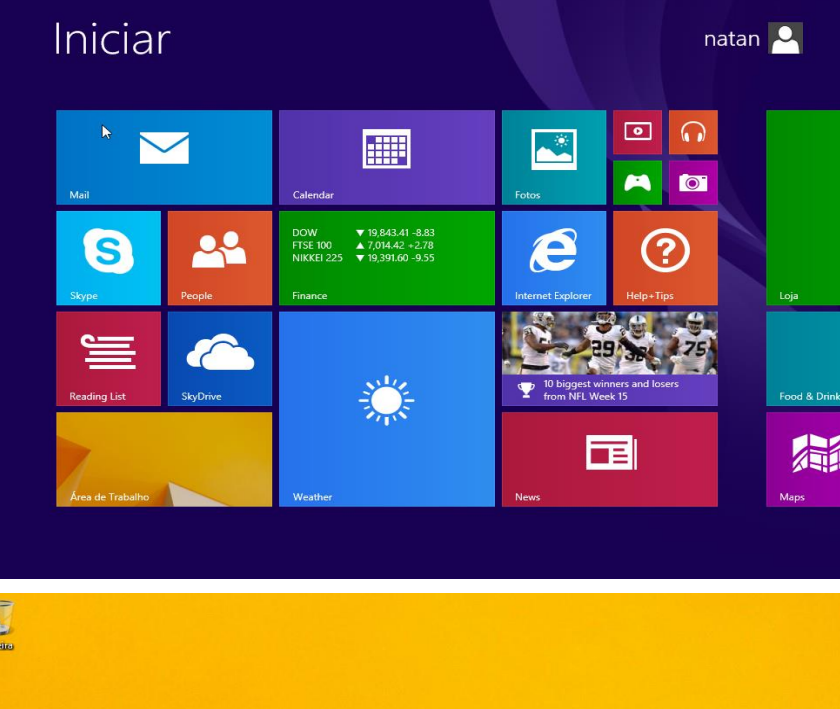

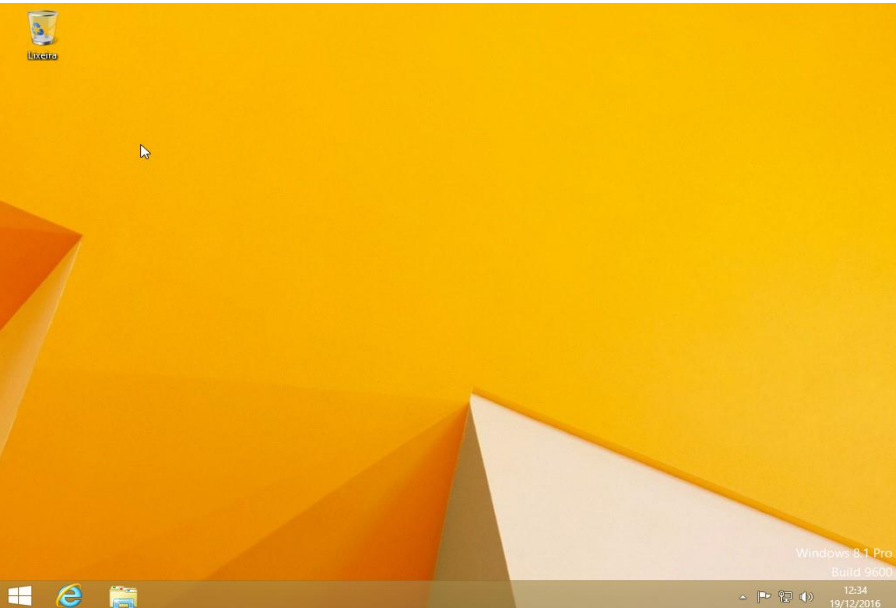